## Poštovani, dobrodošli na sajt M2Mdonations!

Na sledećim stranicama moći ćete da vidite kratko uputstvo kako se prijaviti, postati član i uživati u svim prednostima članstva!

U adresu Vašeg web browser-a ukucajte:

www.m2mdonations.com

i dobićete sledeću stranicu:

| M2M<br>* Turn 0.<br>* No si<br>-+ So<br>* Aut                                          | M2M Donations * Turn 0.002Bte one time into 1Bte daily * No skills needed B * Anyone can do this * Solid pastee income for your entire life * Automatic upgrade, re-entry and withdrawal www.n2ndonations.com |             |                                      |                                               |         |       |            |       |         |  |  |  |
|----------------------------------------------------------------------------------------|----------------------------------------------------------------------------------------------------|-------------|--------------------------------------|-----------------------------------------------|---------|-------|------------|-------|---------|--|--|--|
| HOME                                                                                   | HOW IT WORKS ?                                                                                                    | KAKO RADI ? | MŰKÖDÉSI ELV                         | JAK TO DZIAŁA ?                               | FAQS    | TERMS | REGISTER   | LOGIN | SUPPORT |  |  |  |
|                                                                                        |                                                                                                    |             |                                      | SUCCESS IS                                    | S EASY! |       |            |       |         |  |  |  |
| •                                                                                      |                                                                                                    |             |                                      | INVITE<br>Tell everyone to join your<br>team. |         |       | <b>(D)</b> |       |         |  |  |  |
| SIGN UP<br>Fill out our simple registration<br>form and your on your way to<br>success |                                                                                                    |             | EARN<br>Experience success and earn! |                                               |         |       |            |       |         |  |  |  |

Potrebno je kliknuti na dugme "REGISTER", nakon ćega će se pojaviti sledeća stranica:

| * Turn 0.0 | 002Btc one time into                    | 1Btc daily<br>Anyone can do thi | 8                    |                       | 1          |       |          |       |         |          |
|------------|-----------------------------------------|---------------------------------|----------------------|-----------------------|------------|-------|----------|-------|---------|----------|
| * Auto     | omatic upgrade, re-en<br>www.m2mdonatio | our entire fire                 |                      |                       |            | ME    | MBER T   | O MEI | MBER D  | DNATIONS |
| HOME       | HOW IT WORKS ?                          | KAKO RADI ?                     | MÜKÖDÉSI ELV         | JAK TO DZIAŁA ?       | FAQS       | TERMS | REGISTER | LOGIN | SUPPORT |          |
| SIGN UP    |                                         |                                 |                      |                       |            |       |          |       |         |          |
|            |                                         |                                 |                      | SPONSOF               | 1          |       |          |       |         |          |
|            |                                         |                                 |                      | You were invited by N | /I2M Admin |       |          |       |         |          |
|            |                                         | Userno                          | ame                  |                       |            |       |          |       |         |          |
|            |                                         |                                 |                      |                       |            |       |          |       |         |          |
|            |                                         | Email                           |                      |                       |            |       |          |       |         |          |
|            |                                         |                                 |                      |                       |            |       |          |       |         |          |
|            |                                         | Passw                           | ord                  |                       |            |       |          |       |         |          |
|            |                                         | Confirm                         | n Password           |                       |            |       |          |       |         |          |
|            |                                         |                                 |                      |                       |            |       |          |       |         |          |
|            |                                         | First N                         | ame:                 |                       |            |       |          |       |         |          |
|            |                                         |                                 |                      |                       |            |       |          |       |         |          |
|            |                                         | Last N                          | lame:                |                       |            |       |          |       |         |          |
|            |                                         | Count                           | ry                   |                       |            |       |          |       |         |          |
|            |                                         | Af                              | ghanistan            |                       |            |       | Ť        |       |         |          |
|            |                                         | Securi                          | ty Question*         |                       |            |       |          |       |         |          |
|            |                                         |                                 |                      |                       |            |       |          |       |         |          |
|            |                                         | Securi                          | ty Answer*           |                       |            |       |          |       |         |          |
|            |                                         |                                 |                      |                       |            |       |          |       |         |          |
|            |                                         | * Usec                          | I to make changes to | your account.         | ations     |       |          |       |         |          |

U našem primeru dobili ste pozivnicu direktno od administratora sajta, koji postaje Vaš sponzor. Stranicu koju vidite ovde, potrebno je popuniti na sledeći način:

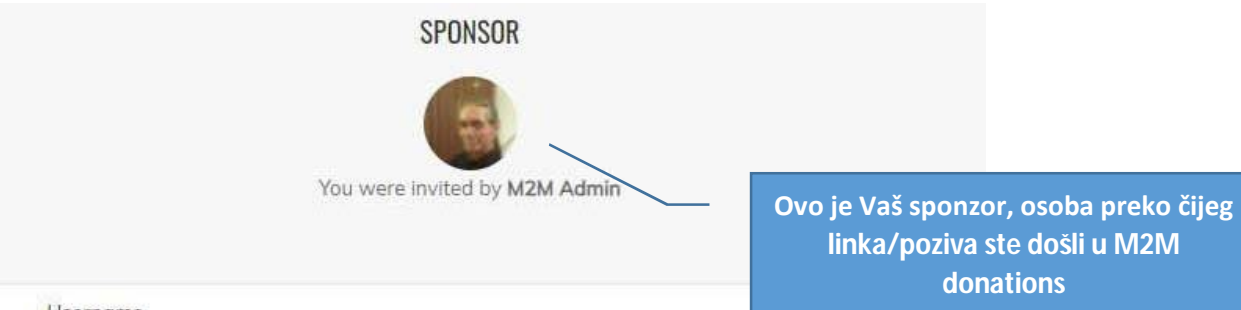

Username

Ovde unosite korisničko ime.

Email

Ovde unesite važeću email adresu.

Password

Ovde unesite šifru za nalog na M2M Donations.

Confirm Password

U ovo polje ukucajte šifru još jednom

First Name:

Unesite svoje ime

Last Name:

Unesite svoje prezime

Country

Iz padajuće liste izaberite svoju državu -----> -

Security Question\*

Unesite "sigurnosno" pitanje u ovo polje.

Kliknite na ovaj kvadratić kako biste prihvatili termine i uslove sajta M2MDonations Security Answer\*

\* Used to make changes to your account.

I accept the terms and conditions of M2M Donations

CREATE ACCOUNT

Termine i uslove sajta M2Mdonations možete videti ako kliknete na ovu rečenicu Sigurnosno pitanje služi radi dodatne provere i sigurosti. Sami formirajte pitanje i sami formirajte odgovor, koji je naravno TAČAN, jer i služi da biste se SIGURNO setili i tako dali tačan odgovor radi daljeg nastavka rada.

Primeri pitanja i odgovora, Vi ćete svakako napisati svoje pitanje i odgovor...

| Pitanje: | Ime osnovne škole koju sam pohađao?   |
|----------|---------------------------------------|
| Odgovor: | Vladimir Nazor                        |
| Pitanje: | Ime najboljeg druga iz detinjstva?    |
| Odgovor: | Goran                                 |
| Pitanje: | Broj stabala jabuka koje smo zasadili |
| Odgovor: | 270                                   |

I tako dalje...Obratite pažnju na mala i/ili velika slova prilikom davanja odgovora.

Kad ste sve ispravno popunili kliknite na:

## **CREATE ACCOUNT**

I time ste obavili važan deo, predstavili ste sebe sistemu. Uspešna prijava donosi sledeću stranicu:

| TIONE   | HOW IT WORKS ? | KAKO RADI ?         | MŰKÖDÉSI ELV          | JAK TO DZIAŁA ?                                                                                                    | FAQS                   | TERMS           | REGISTER            | LOGIN           | SUPPORT            |  |
|---------|----------------|---------------------|-----------------------|----------------------------------------------------------------------------------------------------|------------------------|-----------------|---------------------|-----------------|--------------------|--|
| SIGN UP |                |                     |                       |                                                                                                    |                        |                 |                     |                 |                    |  |
|         |                |                     | YOUR                  | ACCOUNT HAS                                                                                                    | B <mark>een c</mark> r | EATED!          |                     |                 |                    |  |
|         |                |                     |                       | Conservative de la la conservative de la conservative de la conservati | -hada Ci               |                 |                     |                 |                    |  |
|         |                |                     | You have              | congratulations R<br>completed the first step                                                                                                    | opertoC!               | ip process.     |                     |                 |                    |  |
|         | There          | is ONE MORE STE     | P in the signup proce | ss - you need to click or                                                                                                    | n a confirma           | ion link that s | should arrive in y  | our inbox sh    | ortly.             |  |
|         |                | lf yo               | u do NOT receive this | email within 5-10 min                                                                                                    | utes, one of t         | hree things h   | as happened:        |                 |                    |  |
| 1       |                |                     | The confirmation      | n email may be in your l                                                                                                    | oulk/junk or s         | pam folder. C   | heck there.         |                 |                    |  |
| 2.      |                | Your email pr       | ovider may be blockir | ng the message as SPA                                                                                                    | M. Please sig          | in up again w   | vith a different ei | mail address.   |                    |  |
| 3.      | You may        | have accidentally s | pelled your email add | ress wrong. Please <mark>t</mark> ry                                                                                                    | again, and d           | ouble-check (   | all information to  | o make sure t   | hat it is correct. |  |
|         |                |                     | If you need           | any assistance, please                                                                                                    | submit a su            | pport ticket.   |                     |                 |                    |  |
|         | After ve       | w have clicked the  | confirmation link and | logged in visit all great                                                                                                    | s of your new          | account to f    | amiliarize vourse   | olf with our se | anvicos            |  |

ČESTITAMO!

Kao potvrdu uspešne registracije/otvaranja naloga, dobijate email na adresu koju ste naveli prilikom registracije, sledećeg sadržaja i izgleda:

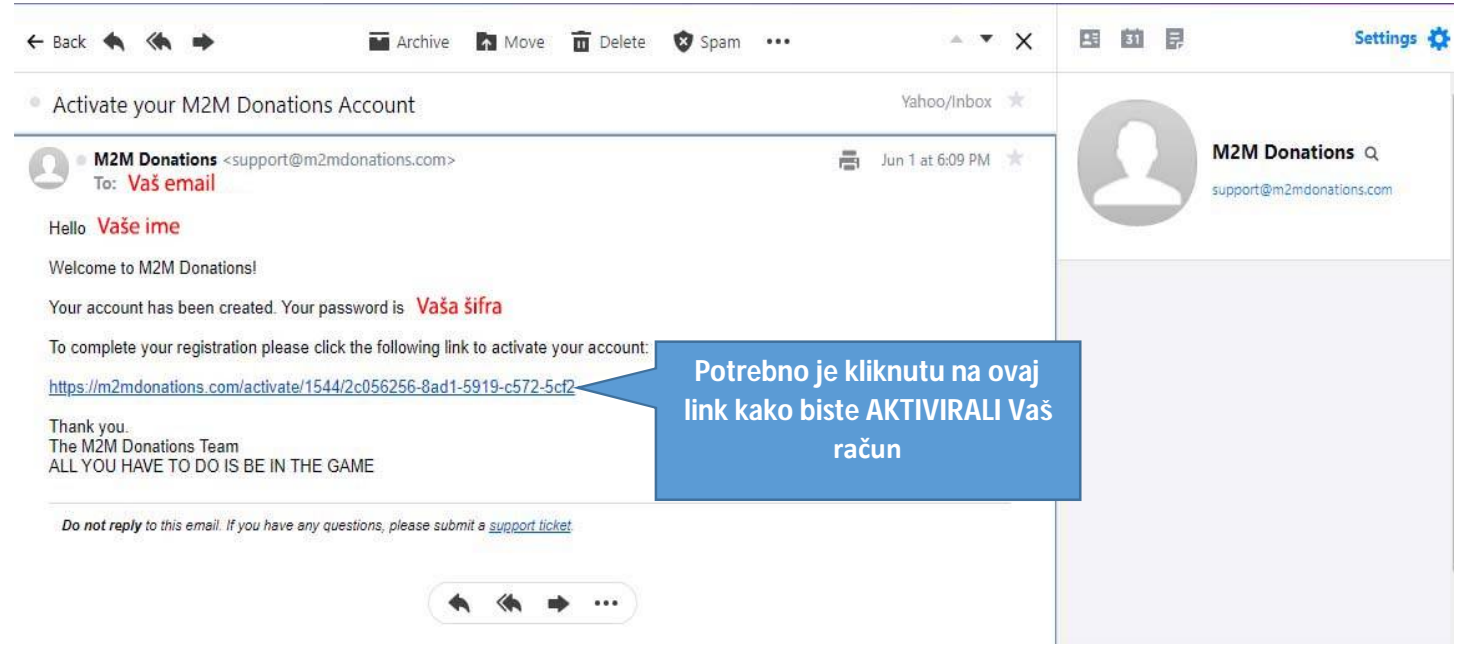

Uspešnom aktivacijom dobijate obaveštenje o istoj, na stranici:

|           | M2M<br>* Turn 0.<br>* No sl            | Donations<br>002Btc one time into<br>kills needed 3 *                                                                                                    | Bte daily                           | īs               |                  |         | -     |          |           |               | -                |   |
|-----------|----------------------------------------|----------------------------------------------------------------------------------------------------|-------------------------------------|------------------|------------------|---------|-------|----------|-----------|---------------|------------------|---|
| 100 Jahr  | -* So                                  | lid pasive income for y                                                                                                    | our entire life                     |                  | TAN MUNIC        | A Clean |       |          | alitizari |               |                  |   |
|           | * Aut                                  | tomatic upgrade, re-en<br>www.m2mdonatic                                                                                                    | try and withdrawa                   |                  | - mension        |         | ME    | MBER T   | D MEN     | <b>ABER D</b> | DNATIONS         |   |
|           | HOME                                   | HOW IT WORKS ?                                                                                                    | KAKO RADI ?                         | MŰKÖDÉSI ELV     | JAK TO DZIAŁA ?  | FAQS    | TERMS | REGISTER | LOGIN     | SUPPORT       |                  |   |
| Takođ     | ACTIV/<br>Your ac<br>passwa<br>Enjoy N | ATION SUCCESSFUL!<br>count is now activated o<br>ord.<br>12M Donations!<br>jate i email k                                                                          | and you can log in w<br>Kao na slic | i ispod:         | nd               |         |       |          |           |               |                  |   |
| W         | elcome                                 | Donations <su< td=""><td>pport@m2m</td><td>ndonations.co</td><td>m&gt;</td><td></td><td></td><td></td><td></td><td>層</td><td>Jun 1 at 6:14 PM</td><td>*</td></su<> | pport@m2m                           | ndonations.co    | m>               |         |       |          |           | 層             | Jun 1 at 6:14 PM | * |
| We        | To: N                                  | Vaš email<br>M2M Donation                                                                                                    | s Vaše ime                          | e                |                  |         |       |          |           |               |                  |   |
| Ple       | ase revie                              | ew our Terms of                                                                                                    | Service and                         | Frequently As    | sked Questions   |         |       |          |           |               |                  |   |
| lf y      | ou have                                | any questions p                                                                                                    | lease <u>submit</u>                 | a support ticl   | <u>ket</u> .     |         |       |          |           |               |                  |   |
| The<br>AL | e M2M D<br>L YOU H                     | onations Team<br>AVE TO DO IS I                                                                                                    | BE IN THE G                         | AME              |                  |         |       |          |           |               |                  |   |
| D         | o not repl                             | <b>v</b> to this email. If v                                                                                                    | ou have any qu                      | lestions, please | submit a support | ticket. |       |          |           |               |                  |   |

Sada se možete ulogovati na Vaš račun, korišćenjem korisničkog imena i šifre koju ste odabrali. Kada to učinite, dobićete stranicu sledećeg izgleda:

| Ξ              |           |                       | Total Memb<br>Total Donate         | oers:<br>ed: B      |                       |                       | 🔘 Vaše ime 🗸                              |
|----------------|-----------|-----------------------|------------------------------------|---------------------|-----------------------|-----------------------|-------------------------------------------|
| 🖀 Dashboard    | MEMBER D  | DASHBOARD             |                                    |                     |                       |                       |                                           |
| Tutorials      |           |                       |                                    |                     |                       |                       |                                           |
| My Profile     |           | (                     | Your Fi                            | ee member           | rship expires         | soon!                 |                                           |
| Financial >    |           | l                     | 2 Days                             | 23 <sub>Hours</sub> | 58 <sub>Minutes</sub> | 28 <sub>Seconds</sub> |                                           |
| 嶜 Referrals    |           |                       | Too can creceive re                | deleted when        | the timer ends.       |                       |                                           |
| 📢 Promotion    |           |                       |                                    | Upgrad              | le now:               |                       |                                           |
| 📴 News         | Account S | ummarv                |                                    |                     | Your St               | onsor                 |                                           |
| Support        |           |                       |                                    |                     |                       |                       |                                           |
| 🗘 Testimonials |           | Add your BTC wallet t | o receive donations<br>01-Jun-2019 |                     | M2M Admi              | n admin               | @m2mdonations.com                         |
| € Logout       |           | Donations:            | B0.000                             |                     |                       |                       | lable                                     |
|                | Vačalma   | Active Positions:     | 0                                  |                     |                       | A https://            | /www.facebook.com/groups/519971031847066/ |
|                | vase inte | Cycled Positions:     | 0                                  |                     |                       |                       |                                           |

Radi dodavanja Bitcoin Wallet-a (novčanika), kliknite u levom delu kontrolne table na "Financial", dobijate stranicu :

|                                |                               | Total Donated: B                       | 1                                                                 | 🚺 Vaše ime 👻                                   |
|--------------------------------|-------------------------------|----------------------------------------|-------------------------------------------------------------------|------------------------------------------------|
| 🖀 Dashboard                    |                               | 20                                     |                                                                   |                                                |
| Tutorials                      | IN MEMBER DASIBOAI            |                                        |                                                                   |                                                |
| <ol> <li>My Profile</li> </ol> |                               | Your Free m                            | embership expires soo                                             | on!                                            |
| Financial                      |                               | 2 Days 23                              | Hours 57 <sub>Minutes</sub> 1                                     | 5 seconds                                      |
| Bitcoin Wallet                 |                               | You can't receive referrals or<br>dele | donations until you upgrade. Your act<br>ted when the timer ends. | count will be                                  |
| 🌞 Upgrade                      |                               |                                        | Upgrade now!                                                      |                                                |
| History                        |                               |                                        |                                                                   |                                                |
| 👑 Referrals                    | A                             |                                        | No. Co                                                            |                                                |
| 📢 Promotion                    | Account Summary               |                                        | Your Spor                                                         | isor                                           |
| 🖾 News                         | Add your BTC w                | vallet to receive donations            | M2M Admin                                                         | admin@m2mdonations.com                         |
| 2 Support                      | Joined:                       | 01-Jun-2019                            |                                                                   | unavailable                                    |
|                                | Donations:                    | B0.000                                 |                                                                   | unavailable                                    |
| $\mathcal O$ Testimonials      | Active Positions:<br>Vaše ime | 0                                      |                                                                   | https://www.facebook.com/groups/51997103184706 |
|                                | C 1 10 11                     | 0                                      |                                                                   | • • • • • • • • • • • • • • • • • • •          |

OBRATITE PAŽNJU DA JE IME U GORNJEM DESNOM UGLU VAŠE KORISNIČKO IME A IME U DONJEM LEVOM DELU VAŠE IME I PREZIME. Sada kliknemo na dugme "Bitcoin Wallet" u levom delu kontrine table (Dashboard) i dobijamo sledeće:

|                    | Total Members:<br>Total Donated: B | 🚺 Vaše ime 👻 |
|--------------------|------------------------------------|--------------|
| 🖀 Dashboard        | B YOUR BTC WALLET                  |              |
| Tutorials          | Add Your BTC Wallet                |              |
| My Profile         |                                    |              |
| 🎗 Financial 🗸 🗸    |                                    |              |
| Bitcoin Wallet     |                                    |              |
| 🍄 Upgrade          |                                    |              |
| History            |                                    |              |
| 警 Referrals        |                                    |              |
| <b>€</b> Promotion |                                    |              |
| 🕮 News             |                                    |              |
| 9 Support          |                                    |              |
| © Testimonials     |                                    |              |

## Potrebno je kliknuti na

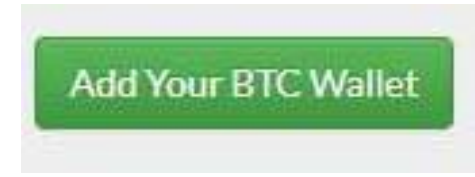

Kako biste dodali Bitcoin Wallet (novčanik) preko kojeg će ići uplate i isplate. Ova procedura je opisana u posebnom uputstvu. Potrebno je da unesete isti, kao što piše na sledećoj stranici:

| <b></b>        | Add your BTC Wallet                                                             | X | Vaše ime 🔫 |
|----------------|---------------------------------------------------------------------------------|---|------------|
| 🏶 Dashboard    | B YOUR BTC                                                                      |   |            |
| Tutorials      | Add the BTC wallet where you want to receive payments.                          |   |            |
| 🚯 My Profile   |                                                                                 |   |            |
| Financial      | BTC Wallet Address* @<br>Ovde unosite adresu Vašeg Bitcoin Wallet-a (novčanika) |   |            |
| Bitcoin Wallet | Vaše sigurnosno pitanje 🛛 🕡                                                     |   |            |
| 🏟 Upgrade      | Ovde unesite odgovor na Vaše "sigurnosno" pitanje                               |   |            |
| History        | Submit Reset                                                                    |   |            |
| 🕍 Referrals    |                                                                                 | _ |            |
| 📢 Promotion    |                                                                                 |   |            |
| 🕮 News         |                                                                                 |   |            |
| Support        |                                                                                 |   |            |
| 🗘 Testimonials |                                                                                 |   |            |

Kada ove vrednosti unesete, kliknite na Upgrade, na levom delu kontrolne table u odeljku Financial. Skrolujte do dna stranice i dobijate sledeću stranicu:

|                  |          |                 |        | Total Donated | :B             |              |          |                  |                |        | Vaše ime |     |
|------------------|----------|-----------------|--------|---------------|----------------|--------------|----------|------------------|----------------|--------|----------|-----|
| 🖀 Dashboard      | Level    | Members         | Price  | Inco          | me N           | lext Upgrad  | e        | New Pos          | itions         | Profi  | t        |     |
| Tutorials        | Level 1  | 3               | ₿0.200 | ₿0.6          | 00 E           | 0.400        |          | 0 B0.000         | )              | B0.20  | 00       |     |
|                  | Level 2  | 9               | B0.400 | B3.6          | - 00           |              |          | <b>1 B</b> 0.200 | )              | B1.40  | 00       |     |
| My Profile       | Follow U | p Phase 3       |        |               |                |              |          |                  |                |        |          |     |
| Financial ~      | Level    | Members         |        |               |                | lext Upgradi |          |                  |                |        |          | 1   |
| D Bitcoin Wallet | Level 1  | 3               | B2 000 | B6.00         | 0 8            | 4 000        |          | 0 80.000         |                | B2 000 | )        | - I |
| Upgrade          | LEVELI   | 5               | 82.000 | 20.00         |                | 4.000        |          | 0 00.000         |                | 02.000 | ,        |     |
| History          | Level 2  | 9               | ₿4.000 | ₿36.0         | 00             |              |          | <b>1 8</b> 2.000 |                | ₿34.00 | 00       |     |
| 🕍 Referrals      | Super Fa | ist Startup - I | Base   |               |                |              |          |                  |                |        |          |     |
| 📢 Promotion      |          |                 |        |               |                |              |          |                  |                |        |          |     |
| 🖾 News           | Level 1  | 3               | ₿0.002 | B0.006        | <b>B</b> 0.004 |              | 0 80.000 |                  | <b>₿</b> 0.002 | 1 T Do | nate     |     |
| <b>∂</b> Support | Level 2  | 9               | ₿0.004 | ₿0.036        | <u></u>        |              | 0 80.000 |                  | ₿0.012         |        |          |     |
| ♀ Testimonials   |          |                 |        |               |                |              |          |                  |                |        |          |     |

## Donate

Kliknite na

i dobijate sledeću stranicu:

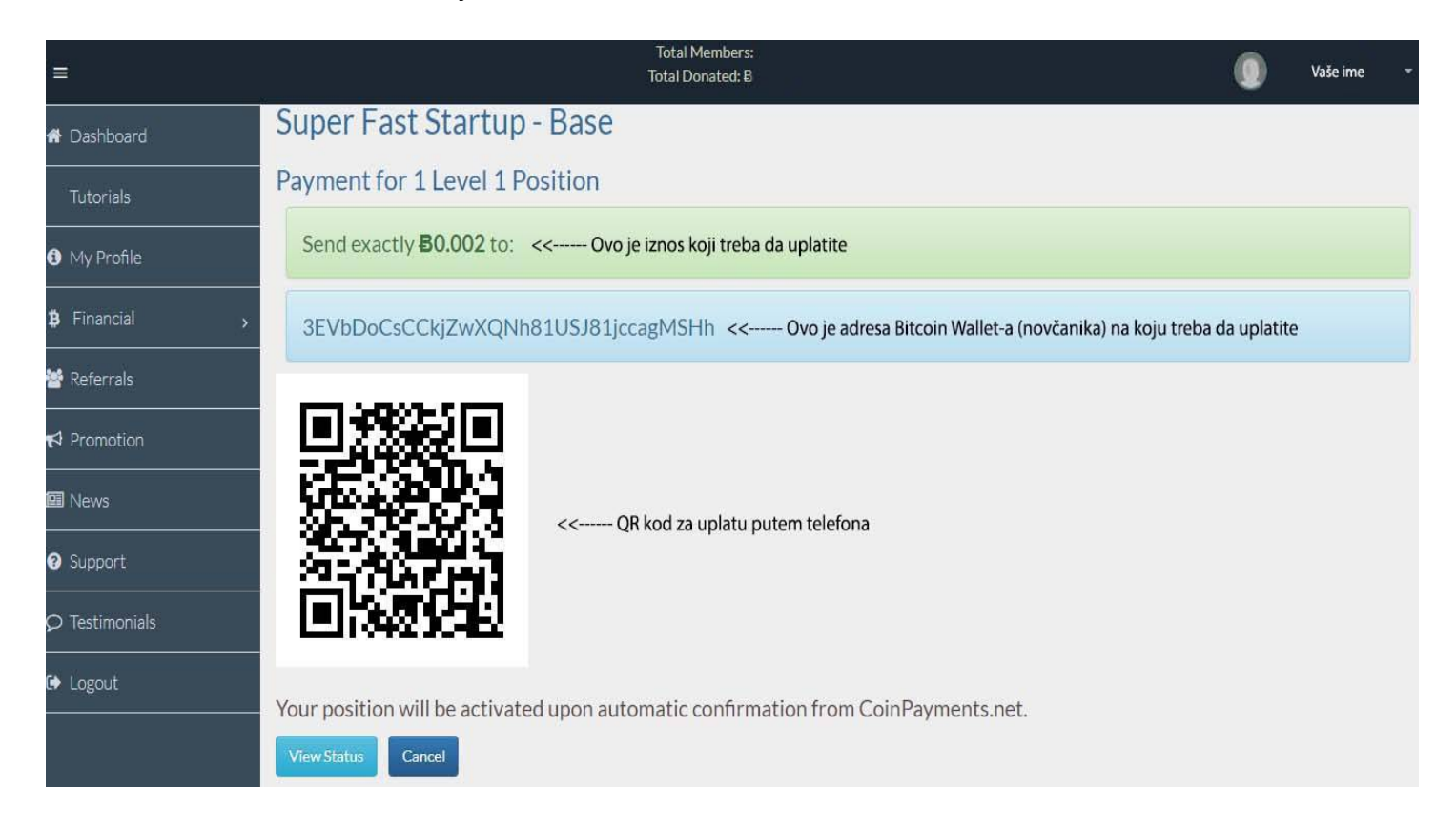

I to je to! ČESTITAMO postali ste uspešan član M2Mdonations keš mašine!